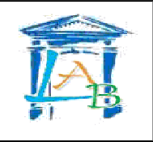

#### Fiche guide Packet Tracer

## 1 SÉLECTION DES ÉQUIPEMENTS

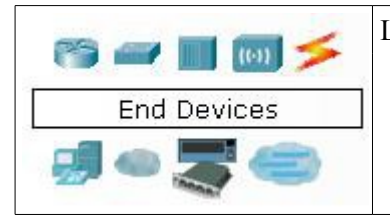

Les équipements disponibles sont :

- Les routeurs
- Les commutateurs (switchs)
- Les concentrateurs (hubs)
- Les connexions
- Les équipements terminaux
- et d'autres équipements

Cliquez sur la catégorie d'équipements désirée pour faire apparaître le détail des équipements :

Exemple : les équipements terminaux et connexions

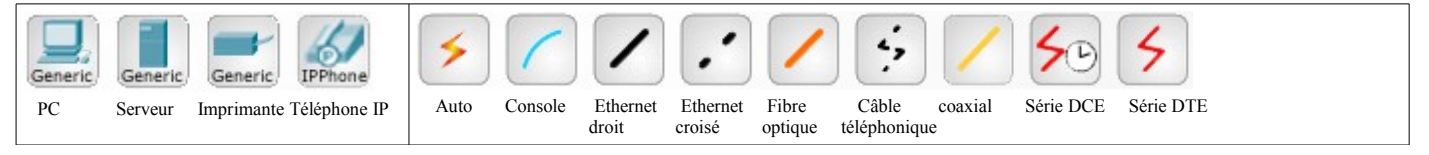

Cliquez sur l'équipement désiré pour le sélectionné puis cliquez sur la zone de schéma pour le faire apparaître.

Pour relier les équipements, utilisez des connexions : Cliquez sur la connexion voulue puis cliquez sur l'équipement à relier, les ports disponibles sur l'équipement apparaissent, sélectionnez le bon (par exemple, pour un PC relié avec un câble Ethernet, on a le choix entre les ports RS232 et FastEthernet, il faut choisir FastEthernet).

### 2 CONFIGURATION DES PARAMÈTRES RÉSEAUX

Tous les équipements du réseau doivent avoir une adresse IP pour pouvoir communiquer avec les autres.

#### 2.1 Configuration de l'interface réseau d'un PC :

Sur la zone de schéma, cliquez sur le PC

| ₹PC2                                                                                                    | ₽C2                                                                                                    |
|----------------------------------------------------------------------------------------------------|----------------------------------------------------------------------------------------------------|
| Physical Config Desktop          MODULES       Physical Device View         Linksys-WMP300N       Zoom In         PT-HOST-NM-1CE       PT-HOST-NM-1CE         PT-HOST-NM-1CEE       PT-HOST-NM-1CE         PT-HOST-NM-1CEE       PT-HOST-NM-1CE         PT-HOST-NM-1FEE       PT-HOST-NM-1FE         PT-HOST-NM-1FEE       PT-HOST-NM-1FE         PT-HOST-NM-1FEE       PT-HOST-NM-1FE         PT-HOST-NM-1FE       PT-HOST-NM-1FE         PT-HOST-NM-1FEE       PT-HOST-NM-1FE         PT-HOST-NM-1FEE       PT-HOST-NM-1FE         PT-HOST-NM-1FEE       PT-HOST-NM-1FE         PT-HOST-NM-1FEE       PT-HOST-NM-1FE         PT-HOST-NM-1FEE       PT-HOST-NM-1FE         PT-HOST-NM-1FEE       PT-HOST-NM-1FE         PT-HOST-NM-1FEE       PT-HOST-NM-1FE         PT-HOST-NM-1FEE       PT-HOST-NM-1FE         PT-HOST-NM-1FEE       PT-HOST-NM-1FEE         PT-HOST-NM-1W       Image: PT-HOST-NM-1W         Image: PT-HOST-NM-1W       Image: PT-HOST-NM-1W         Image: PT-HOST-NM-1W       Image: PT-HOST-NM-1W         Image: PT-HOST-NM-1W       Image: PT-HOST-NM-1W         Image: PT-HOST-NM-1W       Image: PT-HOST-NM-1W         Image: PT-HOST-NM-1W       Image: PT-HOST-NM-1W         Image: PT-HOST-NM-1W </td <td>Physical Config Desktop  Physical Config Desktop  If the second second s</td> | Physical Config Desktop  Physical Config Desktop  If the second second s |
| Cliquez sur l'onglet Desktop                                                                                                    | Cliquez sur IP Configuration                                                                                                    |

| Prysical Config Desktop<br>Physical Config Desktop<br>O DHCP<br>IP Address<br>Subnet Mask<br>Default Gateway<br>DNS Server<br>PC Wireless<br>PC Wireless | Sciences et technologies<br>de l'industrie et du développement durable                                                                                                    |                                                                             |
|----------------------------------------------------------------------------------------------------|----------------------------------------------------------------------------------------------------|-----------------------------------------------------------------------------|
| Configuration des noramètres réssaux TCD/ID                                                                                                    | Physical Config Desktop  Physical Config Desktop  Physical Config Deskt | Adresse IP<br>Masque de sous-réseau<br>Passerelle par défaut<br>Serveur DNS |

# 2.2 <u>Configuration de l'interface réseau d'un routeur :</u>

Sur la zone de schéma, cliquez sur le routeur

| 🥐 Router0                                                                                                    | 🧟 Router 1                                                                                                    |
|----------------------------------------------------------------------------------------------------|----------------------------------------------------------------------------------------------------|
| Router0       Physical Config CLI       MODULES       Physical Device View       WIC-1AM       WIC-1ENET       WIC-2T       WIC-Cover       | Physical Config CLI         GLOBAL         Settings         ROUTING         Display Name         Router1         Hostname         Router         WIAN Database         INTERFACE         FastEthernet0/0         FastEthernet0/1         Wining Config         Merge         Export |
| Adding Modules: Drag the module to an available slot on the device.<br>Removing Modules: Drag the module from the device to the module list | Equivalent IOS Commands Press RETURN to get started!                                                                                                    |
| Cliquez sur l'onglet Config                                                                                                    | Cliquez sur l'interface (FastEthernet0/0 ou 0/1)                                                                                                    |

٦

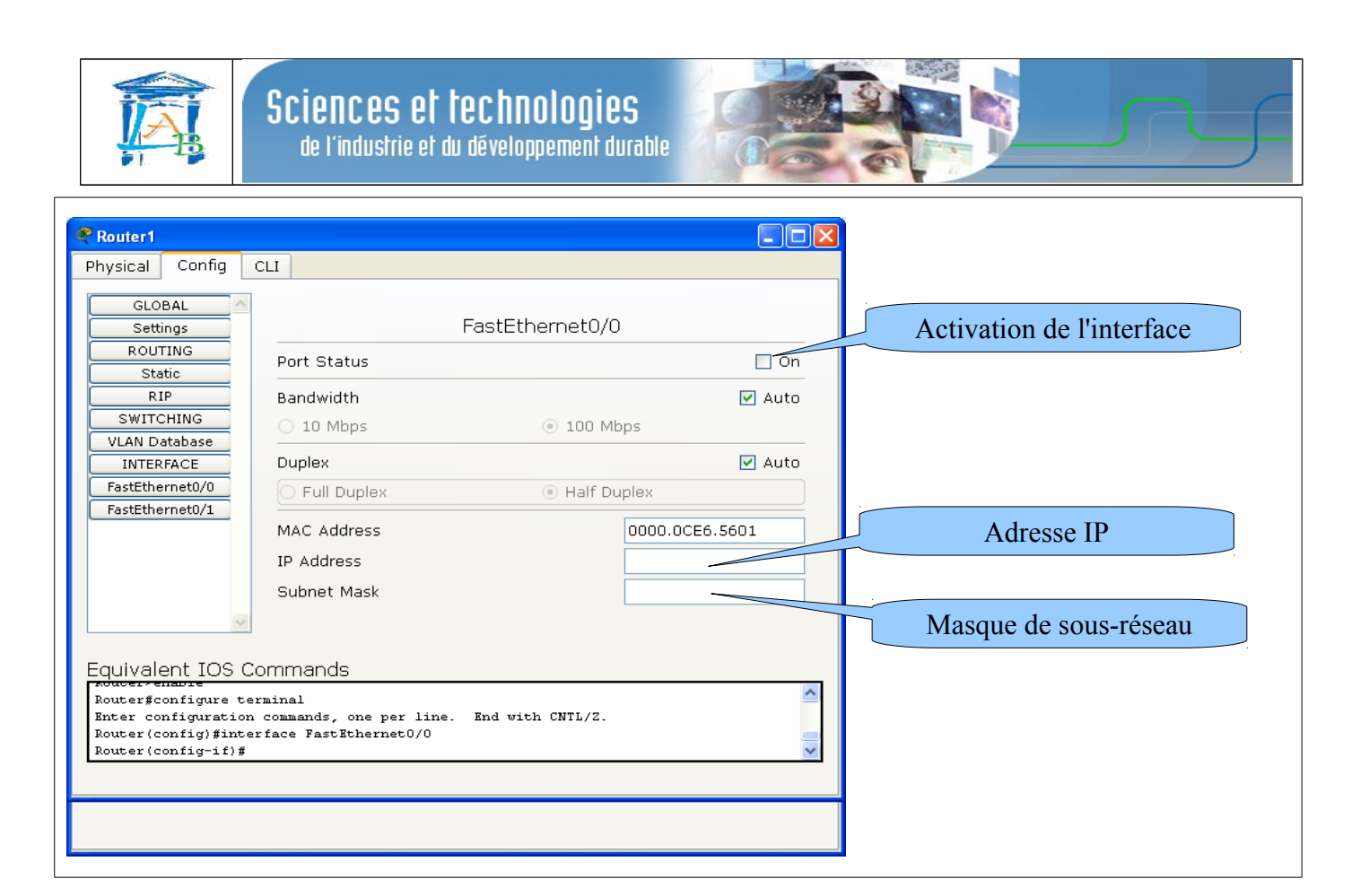

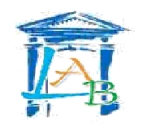

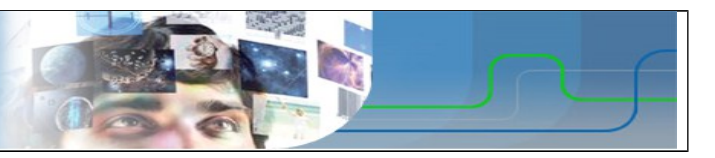

### 3 TEST DE CONNECTIVITÉ

Pour effectuer un test de connectivité, on utilise la commande **ping** dans une fenêtre de commandes.

Cliquez sur le PC dans la zone de schéma :

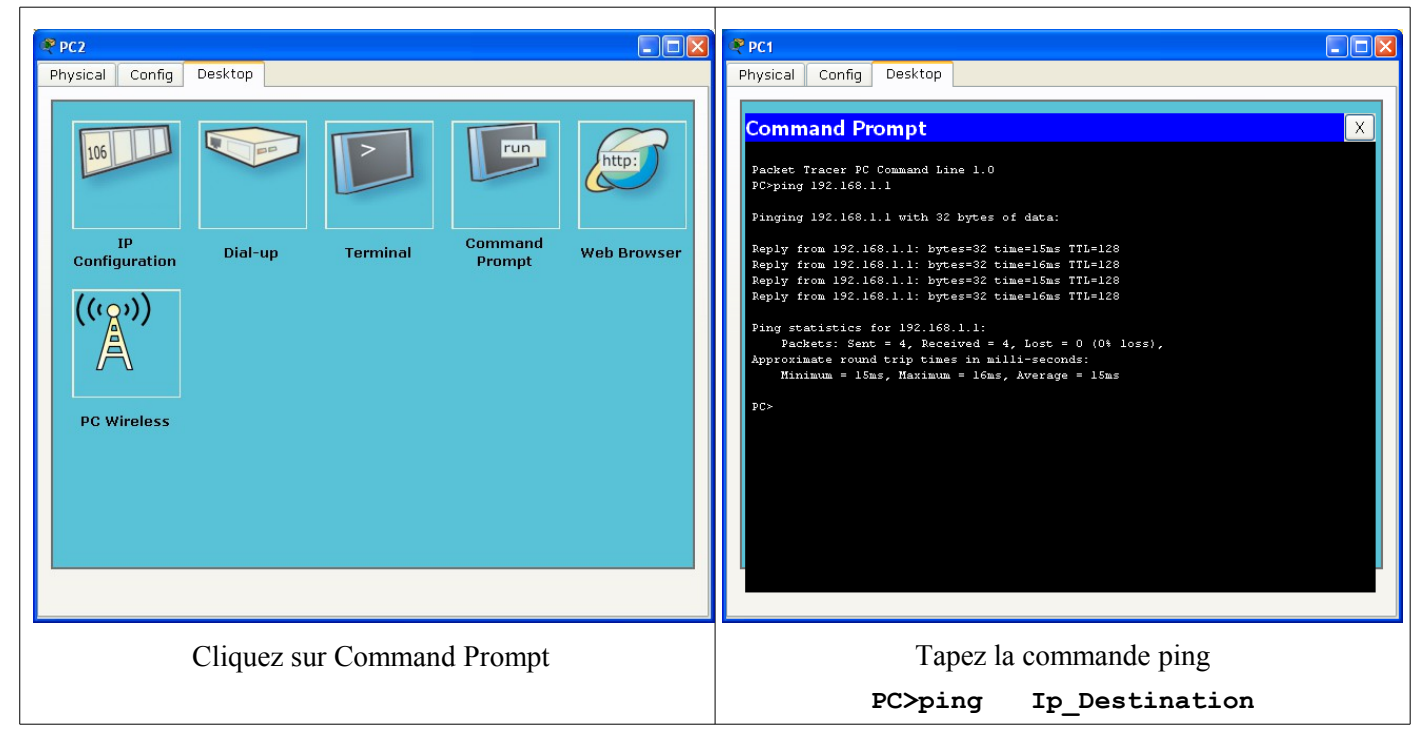

#### 4 MODE SIMULATION

| La simulation permet de mettre en évidence les principes des échanges sur le réseau.<br>Pour passer en mode simulation, cliquez le bouton simulation en bas de l'écran. |                                                                   |  |
|----------------------------------------------------------------------------------------------------|-------------------------------------------------------------------|--|
| La fenêtre suivante apparaît :                                                                                                    | Mode simulation                                                   |  |
| Event List<br>Vis. Time (sec) Last Device At Device Type Info                                                                                                    | Liste des évènements                                              |  |
| Reset Simulation Constant Delay Captured to: *<br>(no captures)                                                                                                    | Contrôle de la simulation<br>Départ / Arrêt                       |  |
| Play Controls Back Auto Capture / Play Capture / Forward Event List Filters                                                                                             | Protocoles simulés                                                |  |
| ARP, CDP, DHCP, EIGRP, ICMP, RIP, TCP,<br>UDP, VTP, STP, OSPF, DTP, Telnet, TFTP,<br>HTTP, DNS, SSH, ICMPv6, LACP, PAgP, ACL<br>Filter<br>Edit Filters                  | Filtrer les protocoles :<br>Pour la commande ping : utiliser ICMP |  |